## GUIA PARA LA PRESENTACIÓN DEL MODELO 600 EN LA HACIENDA FORAL DE BIZKAIA

Lo primero que tenemos que hacer es instalar el programa con el que tenemos que trabajar (este programa siempre tiene que estar actualizado con la última versión, cuando haya actualizaciones, el mismo programa nos lo va a indicar). Nos lo podemos descargar desde este enlace <u>https://www.bizkaia.eus/eu/gaia-xehetasuna/-/edukia/dt/1973</u>

| 👻 🦸 Atención a la C | Cudadania en Hi X 🦸 600 eredua - Bizkaia.eus X + -                                                                                               | σ×               |
|---------------------|----------------------------------------------------------------------------------------------------|------------------|
| ← → C (≞            | bizkaia.eus/eu/gaia-xehetasuma/-/edukia/dt/1973 😰 🚖 😰                                                                                            | 坐 🕕 🗄            |
| Aplicaciones        | 🖈 Bookmarks 💪 Google 🔣 🦸 ebizkaia.eus - Sede 😵 Verificación DNV/CIF M Gmail 🍸 Ticketbai.PRO 🌚 https://www.procur 🌚 Nueva pestaña 💡 Maps 🔅 🗋 Todo | s los marcadores |
|                     | 🛱 Egoitza elektronikoa 🛛 🕲 Herritarrentzako arreta 🛛 EU 🗸 🗔 🗐                                                                                    |                  |
|                     | Tovalanda gaur v Aldundia v Q                                                                                                    |                  |
|                     | Hasiera                                                                                                    |                  |
|                     | 600 eredua                                                                                                    |                  |
|                     | < Itzuli Laguntza programak horrira                                                                                                    |                  |
|                     | 2024 - 2,1 Bertsioa - Data: Ondare Eskualdaketa eta Egintza Juridiko Dokumentatuen gaineko Zerga.                                                |                  |
|                     | 2024/10/15  → 2024 - Bertsioa 2.1 - Data: 2024/10/15                                                                                             | - 1              |
|                     |                                                                                                    | 0                |
|                     | Hasiera                                                                                                    |                  |
|                     | Jarrai gaitzazu gure sare sozialetan (f) X •• (P) +                                                                                              |                  |
|                     |                                                                                                    |                  |

 Se clica donde aparece la última versión, y te lleva a la siguiente página, y bajando con el ratón encuentras el enlace para descargar el programa, pinchas en <u>BFA60024.exe</u> (11,83 MB) y te descarga el enlace para ejecutar la descarga (fíjate la carpeta en la que se ha descargado este enlace)

| 👻 🦸 Atención a la C | ludadania en Hi 🗴 🦸 2024 - Versión 2.1 - Fecha: 15/1 🗴 +                                                                                   | - 0                  | ×         |
|---------------------|----------------------------------------------------------------------------------------------------|----------------------|-----------|
| ← → C               | bizkaia.eus/es/tema-detalle/-/edukia/dt/12587                                                                                              | * 12 * (             |           |
| Aplicaciones        | ★ Bookmarks G Google 🔣 🦸 ebizkaia.eus - Sede 3 Verificación DNI/CIF M Gmail 🍸 Ticketbai/PRO 3 https://www.procur 3 Nueva pestaña 💡 Maps    | »   🗅 Todos los ma   | arcadores |
|                     | E Sede electrónica 🔘 Atención ciudadana ES ^                                                                                               | o (F)                |           |
|                     | Temas v Bizkala hoy v La D EU. v                                                                                                    | ٩                    |           |
|                     | Importante:<br>Si tiene el programa instalado en red, todos los puestos deben tener instalada la misma versión.                            |                      |           |
|                     | Compruebe que el tamaño del fichero .exe una vez descargado coincide con el indicado en la página, en caso contrario proceda a descargar o | le nuevo el fichero. | ſ         |
|                     | Actualizacion     → Si tiene instalada la versión anterior actualicela con este módulo:     Descarga Actualizador de aplicación (5.28 MB)  |                      |           |
|                     | <ol> <li>2. Descarga Única</li> <li>→ Información sobre uso del programa de ayuda y presentación telemática (1.556 KB)</li> </ol>          |                      | 6         |
|                     | → BFA60024.exe (11.83 MB)                                                                                                    |                      |           |
|                     |                                                                                                    |                      |           |
|                     | Inicio I 🎍 …                                                                                                    |                      |           |
|                     |                                                                                                    |                      | 1         |

Vamos a la carpeta donde hemos descargado el archivo .exe que nos va a servir para instalar el programa, y lo clicamos

| 📜 firma                                           | × +    |                          |                       |   |
|---------------------------------------------------|--------|--------------------------|-----------------------|---|
| $\leftarrow  \rightarrow  \downarrow  \texttt{C}$ | 🖵 > Es | critorio > ISA > firma > |                       |   |
| 🕂 Nuevo - 🔏 🔘                                     |        | 🖄 🗊 🛝 Ordenar 🗸 🗮        | Ver v •••             |   |
| 1 Inicio                                          |        | Nombre                   | Fecha de modificación | Т |
| 🔁 Galería                                         |        | Concurso 1               | 02/10/2024 19:47      | С |
| > 📥 Aitana - Personal                             |        | arios                    | 13/11/2024 6:50       | С |
|                                                   |        | BFA60024.exe             | 13/11/2024 6:48       | А |
| E s s                                             |        | 法 mto_anot_demanda.pdf   | 13/11/2024 6:41       | А |
| Escritorio                                        | *      | 🛃 registro Bilbao.PDF    | 13/11/2024 6:40       | А |
| ✓ Descargas                                       | *      |                          |                       |   |
| Documentos                                        | *      |                          |                       |   |
| 🔀 Imágenes                                        | *      |                          |                       |   |
| 🕑 Música                                          | *      |                          |                       |   |
| 🕨 Vídeos                                          | *      |                          |                       |   |
| 📒 ISA                                             |        |                          |                       |   |
| 🚞 firma                                           |        |                          |                       |   |
| idoia                                             |        |                          |                       |   |
| 📒 Praktikak                                       |        |                          |                       |   |
|                                                   |        |                          |                       |   |
| 🗸 📮 Este equipo                                   |        |                          |                       |   |
| > Windows (C:)                                    |        |                          |                       |   |
| > _ Data (D:)                                     |        |                          |                       |   |
|                                                   |        |                          |                       |   |
| > 🍋 Ked                                           |        |                          |                       |   |
|                                                   |        |                          |                       |   |

Si nos solicita autorización se la damos, y clicamos en la opción de instalar, le decimos si queremos que nos ponga o no un acceso directo en el escrito, y si instalamos en programa en red o no, y si le hemos dado a que nos instale el acceso directo, lo buscamos en el escritorio

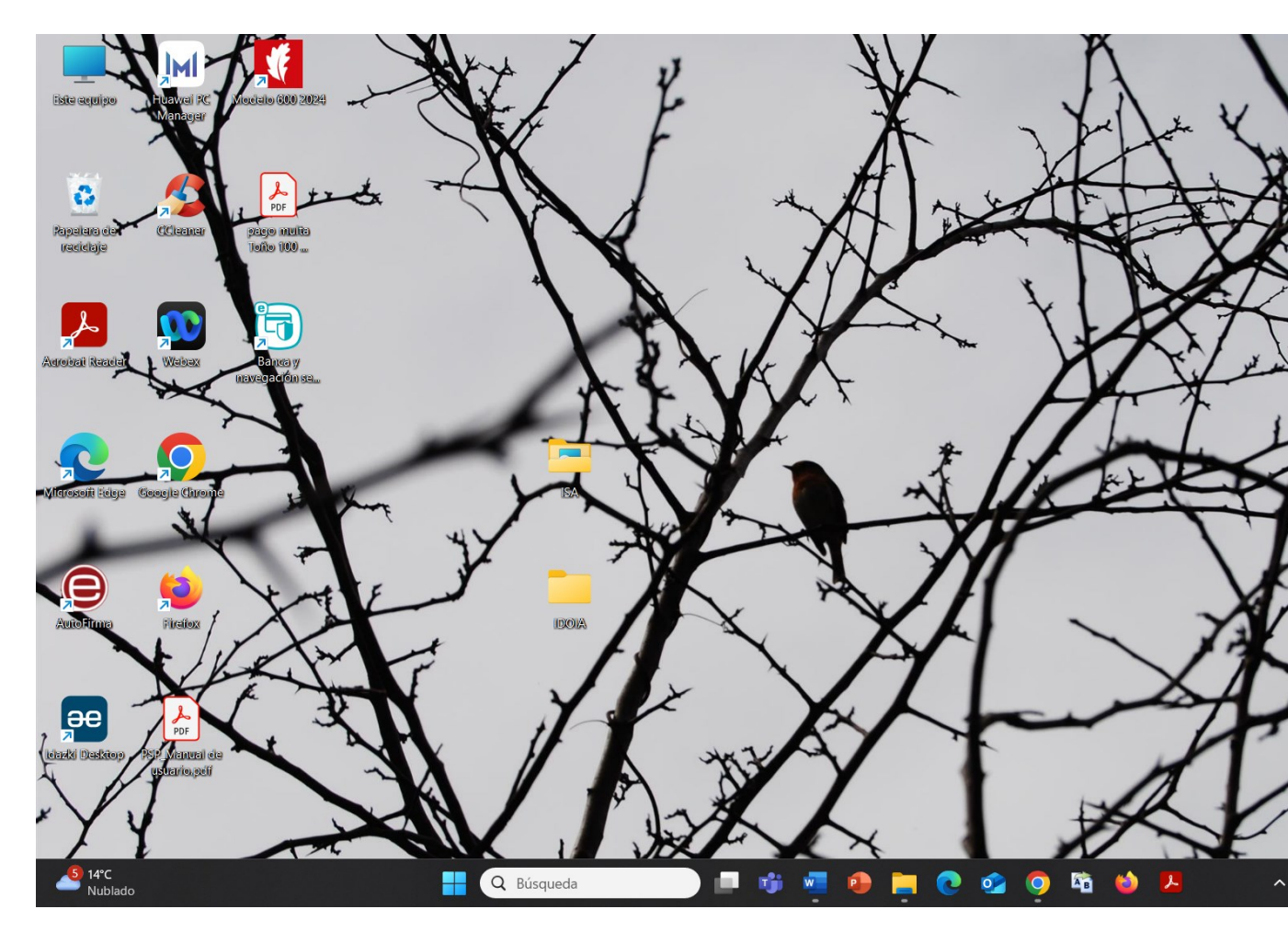

Clicamos en el programa para entrar (es un poco sensible, si le das dos veces te dice que ya se está ejecutando), y te sale una primera advertencia, le das a aceptar

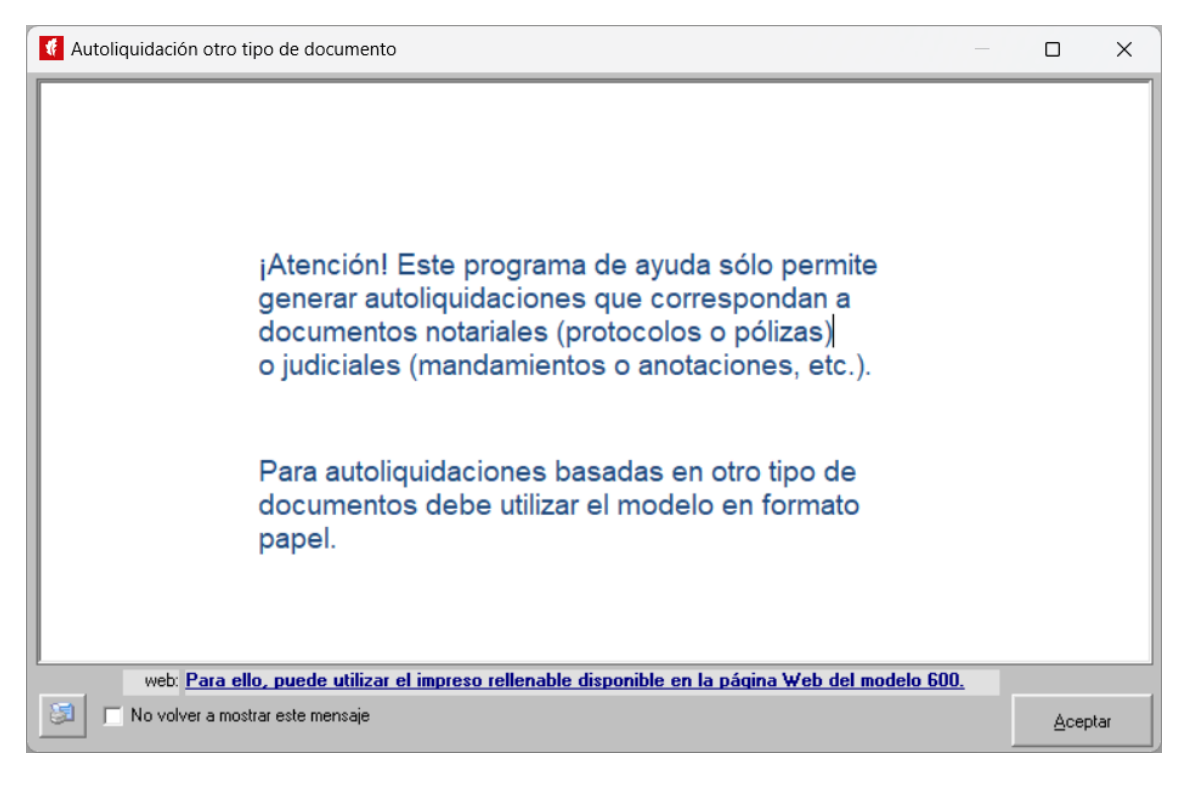

Clicas en Notarias, abrir, y te sale un mensaje indicándote que tienes que registrarte, lo haces en la pantalla que se abre

| 👎 Presentador/a                 | ×                                |
|---------------------------------|----------------------------------|
| NIF Nombre                      |                                  |
| Siglas Calle                    | Nº Escalera Piso Mano            |
| Provincia Municipio             | Cod. Postal Teléfono             |
| Datos de la persona de Contacto |                                  |
| Nombre                          |                                  |
| Teléfono                        |                                  |
|                                 | <u>A</u> ceptar <u>C</u> ancelar |

Una vez hayáis rellenado vuestros datos, le dais a aceptar, y volvéis a la pantalla

| Impue    | sto sobre Tra | nsmisiones y Act | os Jurídicos Docume | entados (v2.1)        | Aunda                                                                 |
|----------|---------------|------------------|---------------------|-----------------------|-----------------------------------------------------------------------|
| Notarias | Utilidades    | Presentador/a    | Imprimir/Internet   | <u>Otras opciones</u> | Ayuda<br>Marka Kanaka<br>Bizkaia<br>foru aldundia<br>diputacion foral |
| v        | er. 2.1 @     | D 2024 La        | ntik, S.A.          |                       | I &                                                                   |

| 🦸 Lista de I | notarios | ×                   |
|--------------|----------|---------------------|
| C ( J = c    | [Newbox  |                     |
| Lodigo       | Nombre   | <u>N</u> ueva       |
|              |          | A <u>b</u> rir      |
|              |          | B <u>o</u> rrar     |
|              |          | <u>E</u> xpedientes |
|              |          |                     |
|              |          |                     |
|              |          |                     |
|              |          |                     |
|              |          |                     |
| 1            |          | 1                   |
|              |          | <u>S</u> alir       |

Pincháis donde pone notarias, abrir y se abre la siguiente pantalla

Pincháis en nuevo y se abre otra pantalla donde obligatoriamente tenéis que poner el código Notario/a , y rellenarlo con ZZZ

| 🚺 Notario/Notaria                                                   |                                                                                                    | ×                   |
|---------------------------------------------------------------------|----------------------------------------------------------------------------------------------------|---------------------|
| Introduzca los datos                                                | del Notario/a                                                                                                   |                     |
| Código Notario/a                                                    | ZZZ                                                                                                    |                     |
| Nombre Notario/a                                                    | [                                                                                                    |                     |
| Datos para el pago p                                                | orevio con NRC                                                                                                  |                     |
| Estos datos son nece<br>Recuerde que está di<br>previo mediante NRC | esarios sólo si va a hacer uso del pago previo mediant<br>sponible el pago en la sede electrónica sin hacer uso | te NRC.<br>del pago |
| Código Entidad Financier                                            | a                                                                                                    |                     |
| NIF del pagador                                                     |                                                                                                    |                     |
| Datos Bancarios                                                     | ? ES                                                                                                    | _                   |
|                                                                     | Aceptar                                                                                                    | <u>C</u> ancelar    |

No hay que poner más datos, desde Hacienda se nos recomendó no poner el número de cuenta en esta pantalla, os lleva de vuelta a la pantalla anterior, pero ya con vuestro perfil creado, y ya sería darle a "EXPEDIENTES" para iniciar el rellenado del modelo 600, y se os abre la siguiente pantalla

| Lista de Expedie | entes          |               |                    |               |           |              |        |
|------------------|----------------|---------------|--------------------|---------------|-----------|--------------|--------|
| ódigo Notario/a  | ZZZ            | Nombre Notari | o/a ADMINISTRAZIO- | AGIRIAK\DOCUM | ENTOS ADI | MINISTRATIVO | S      |
| Expediente       | Cod. Notario/a | Descripción   | Fecha cierre       | Poliza/DocAdm | Protocolo | Lugar        | ]      |
|                  |                |               |                    |               |           |              | Nuevo  |
|                  |                |               |                    |               |           |              |        |
|                  |                |               |                    |               |           |              | Abrir  |
|                  |                |               |                    |               |           |              | Borrar |
|                  |                |               |                    |               |           |              |        |
|                  |                |               |                    |               |           |              |        |
|                  |                |               |                    |               |           |              |        |
|                  |                |               |                    |               |           |              |        |
|                  |                |               |                    |               |           |              |        |
|                  |                |               |                    |               |           |              |        |
|                  |                |               |                    |               |           |              |        |
|                  |                |               |                    |               |           |              |        |
|                  |                |               |                    |               |           |              |        |
|                  |                |               |                    |               |           |              | Course |
|                  |                |               |                    |               |           |              |        |

Aquí clicáis en nuevo, y comenzamos con el modelo 600 concreto que queremos rellenar, poniendo en primer lugar los datos que nos pide del mandamiento al registro , y luego pinchamos en nuevo para poder rellenar los datos del transmitente y transmisor, la descripción de los inmuebles (en caso de ser necesaria), y los datos para el cálculo de pago (si es que hay que hacerlo por no estar exento o no sujeto)

| Expediente                                |                                 |                                   |                                          |               | ×                  |
|-------------------------------------------|---------------------------------|-----------------------------------|------------------------------------------|---------------|--------------------|
| Código Notario/                           | a ZZZ Nombre                    | Notario/a ADMINISTRAZIO-A         | GIRIAK\DOCUMENTOS ADMIN                  | STRATIVOS     | Ejercicio 2024     |
| Expediente<br>- <mark>Datos del Do</mark> | 000000001 De<br>cumento         | scripción ANOTACION PREV          | ENTIVA DE DEMANDA                        |               |                    |
| Fecha Docume                              | nto 30/10/2024                  | Lugar Otorgamiento BILBA          | 0                                        |               | _                  |
| Tipo Document                             | to publico: <u>Otros</u>        | <b>V</b>                          |                                          |               |                    |
|                                           |                                 |                                   |                                          |               |                    |
| Hadalas                                   |                                 |                                   |                                          |               |                    |
| NIF                                       | Apellido 1º                     | Apellido 2º                       | Nombre                                   |               | Nuque              |
|                                           |                                 |                                   |                                          |               |                    |
|                                           |                                 |                                   |                                          |               | Abrir              |
|                                           |                                 |                                   |                                          |               | B <u>o</u> rrar    |
|                                           |                                 |                                   |                                          |               | Copiar             |
|                                           |                                 |                                   |                                          |               |                    |
| Estado                                    | Cerrado 🗖                       | Fecha de Cierre                   |                                          | Generar prese | ntación telemática |
|                                           |                                 |                                   |                                          | Aceptar       | <u>C</u> ancelar   |
|                                           |                                 |                                   |                                          |               |                    |
| Modelo                                    |                                 |                                   |                                          |               | ×                  |
| General L                                 | iquidación 🛛 <u>T</u> ransmiten | tes Fincas <u>U</u> rbanas Fincas | s <u>R</u> ústicas L <u>o</u> calización |               |                    |
| Modalidad                                 | l y código de operac            | ión                               |                                          |               |                    |
| Transr                                    | nisiones Patrimoniales O        | nerosas                           |                                          |               |                    |
| C Actos                                   | Jurídicos Documentado           | S                                 |                                          |               |                    |
| O Upera                                   | ciones Societarias              |                                   |                                          |               |                    |
|                                           | ?                               |                                   |                                          |               |                    |
| Sujeto Pa                                 | sivo                            |                                   |                                          |               |                    |
| NIF                                       |                                 |                                   |                                          |               |                    |
| Apellido 19                               | o Bazón Social                  | Apellido 2º                       | Nombre                                   |               |                    |
|                                           | 01102011000101                  |                                   |                                          |               |                    |
| Siglas C                                  | alle                            |                                   | Nº Esc, Piso, Mano                       |               |                    |
| T aléfana                                 | Description                     | Municipi                          | Cod Doubl                                |               |                    |
|                                           | Provincia                       |                                   |                                          | _             |                    |
| Clase                                     |                                 |                                   |                                          |               |                    |
| Exent                                     | o Clave Exen                    | ción                              |                                          |               |                    |
| 🔲 No su                                   | jeto 🦹                          |                                   |                                          |               |                    |
|                                           |                                 |                                   |                                          | Aceptar       | <u>C</u> ancelar   |
|                                           |                                 |                                   |                                          |               |                    |

Rellenas las pantallas que necesitas, teniendo en cuenta que la pantalla de datos del inmueble te obliga a rellenar todos los datos que contiene, incluido los metros del inmueble.

Una vez que se han puesto todos los datos requeridos, vuelves a la pantalla de inicio de este expediente concreto, y te aparecerá el nombre de tu cliente (transmitente), y clicas en cerrar, y luego en generar presentación telemática

| Expediente       |                        |                            |                             |                              | ×                              |
|------------------|------------------------|----------------------------|-----------------------------|------------------------------|--------------------------------|
| Código Notario/a | Nombre Notar           | io/a ADMINISTRAZIO-AGIRIAK | ADOCUMENTOS ADMINISTRATIVOS | 5 Ejercicio                  | 2024                           |
| Expediente       | 00000001 Descripci     | ón ANOTACION PREVENTIVA    | DE DEMANDA                  |                              |                                |
| Datos del Docu   | mento                  |                            |                             |                              |                                |
| Fecha Documento  | 03/06/2024             | Lugar Otorgamiento BILBAO  |                             |                              |                                |
| Tipo Documento p | ublico: <u>Otros</u> 🖂 |                            |                             |                              |                                |
|                  |                        |                            |                             |                              |                                |
|                  |                        |                            |                             |                              |                                |
| Modelos          |                        |                            |                             |                              |                                |
| NIF              | Apellido 1º            | Apellido 2º                | Nombre                      | Nue                          | evo                            |
| 14374092N        | INORIZA                | PARDO                      | CARLOS                      |                              |                                |
| -                |                        |                            |                             |                              |                                |
|                  |                        |                            |                             | A                            | prin                           |
|                  |                        |                            |                             | Bo                           | orir<br>rrar                   |
|                  |                        |                            |                             |                              | prir<br>rrar                   |
|                  |                        |                            |                             |                              | prir<br>rrar<br>piar           |
| Estado           |                        |                            |                             |                              | prir<br>rrar<br>piar           |
| Estado           | Cerrado 🔽              | Fecha de Cierre 13/11/2024 | Generar pr                  | Bo<br>Co<br>resentación tele | prir<br>rrar<br>piar<br>mática |
| Estado           | Cerrado 🔽              | Fecha de Cierre 13/11/2024 | Generar pr                  |                              | prir<br>rrar<br>Diar<br>mática |

Y en la pantalla que se abre, pinchas en aceptar

| 💔 Transmisión                                                  |                                                                                                    |                                                |                                             |                                            | ×                    |  |
|----------------------------------------------------------------|----------------------------------------------------------------------------------------------------|------------------------------------------------|---------------------------------------------|--------------------------------------------|----------------------|--|
| Generaci                                                       | ón del Fichero para la tramita                                                                                                    | ación de                                       | declaraciones                               | ;                                          |                      |  |
| Seleccione                                                     | Seleccione los sujetos pasivos que quiera incluir en la transmisión.                                                                                        |                                                |                                             |                                            |                      |  |
| - Sialguna d<br>generará un f<br>- Sininguna<br>generará el fi | le las declaraciones es a ingresar y se ha<br>fichero que deberá tramitar con su entidad<br>de las declaraciones es a ingresar o bien<br>chero de Internet. | a selecciona<br>d financiera.<br>I se ha selec | do el pago previo me<br>ccionado pagar en S | diante NRC (Kutxaba<br>ede Electrónica, se | nk), se              |  |
| 🔲 Seleccionar (                                                | odos Expedientes: 000000001                                                                                                    | <b>V</b>                                       | Gujetos Pasivos:                            | Ţ                                          | Imprimir Listado 🛛 🎯 |  |
| Expediente                                                     | Descripción.                                                                                                    | Declara                                        | NIF                                         | Importe                                    | Procesada            |  |
|                                                                |                                                                                                    |                                                |                                             |                                            |                      |  |
|                                                                |                                                                                                    |                                                |                                             | Acepta                                     | ar <u>C</u> ancelar  |  |

Te sale una advertencia para que compruebes que tu cliente está dado de alta en la Hacienda Foral de Bizkaia, y si su domicilio es de la provincia (que es lo normal) clicas ya lo he comprobado

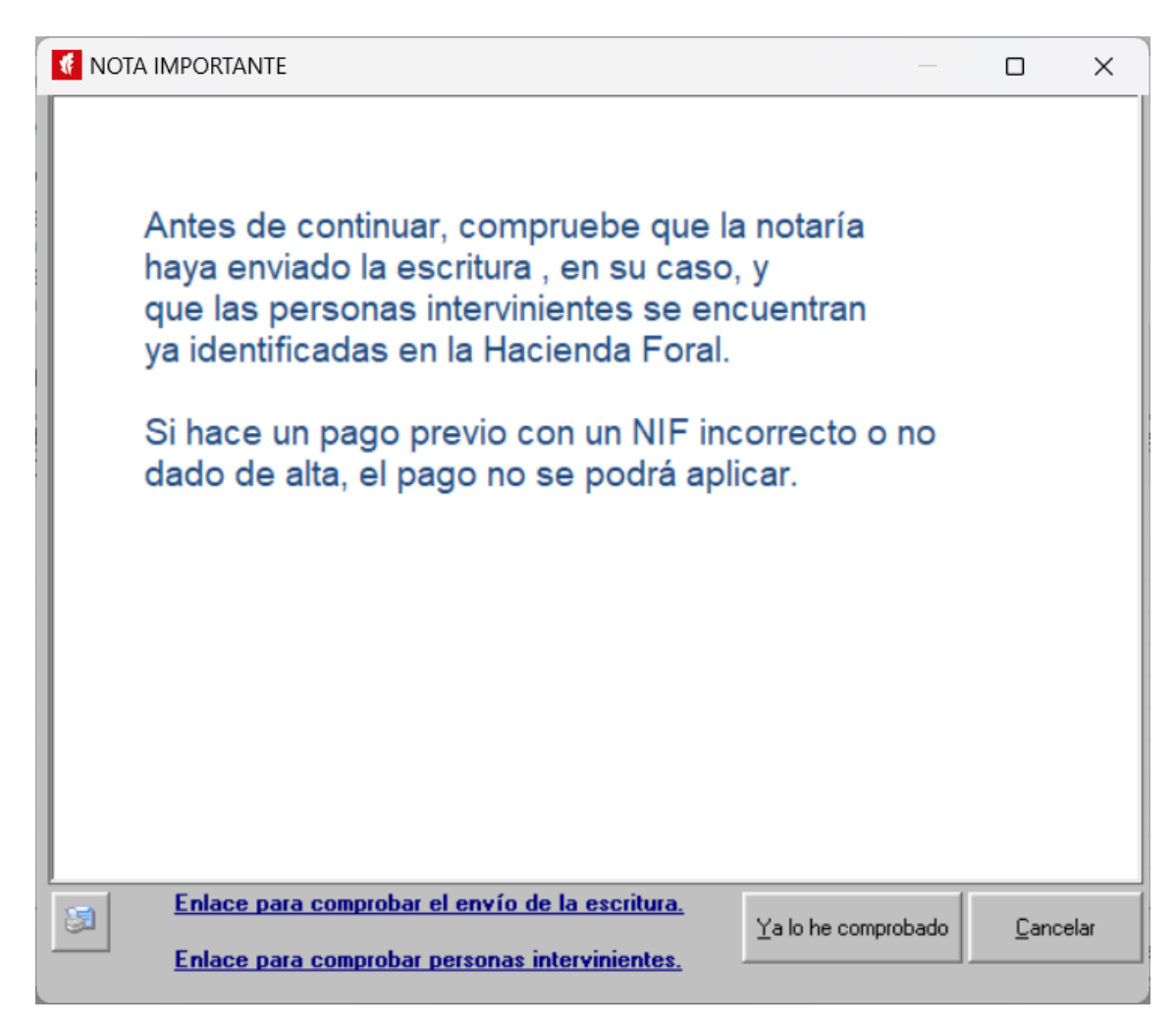

Si tienes que pagar en Hacienda, porque has rellenado el modelo 600 en este sentido, te saldrá el siguiente mensaje

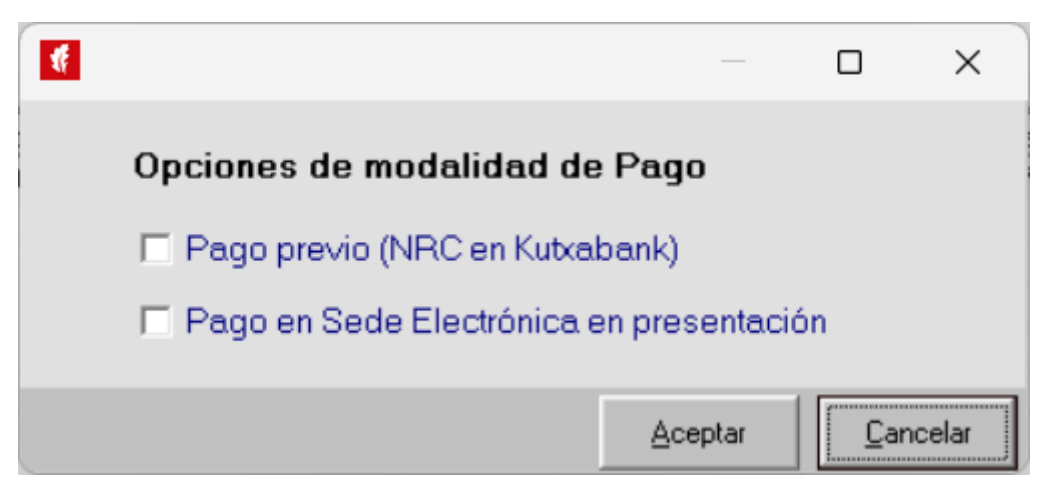

Se nos recomendó en Hacienda clicar el Pago en Sede Electrónica en presentación

Una vez se le da a aceptar, en la siguiente pantalla hay que marcar generar un fichero pdf

| Obtener fichero para                                               | presentar por Internet X         |  |  |  |
|--------------------------------------------------------------------|----------------------------------|--|--|--|
| Fichero Internet                                                   |                                  |  |  |  |
| :\BFA\MOD_600\2024\Bizk                                            | aiBai\2024A00i001ZZZ.600         |  |  |  |
| Impresión de la Hoja Informativa de las presentaciones telemáticas |                                  |  |  |  |
| 🔿 Utilizar una impresora                                           | Microsoft Print to PDF           |  |  |  |
| Previsualizar antes de i                                           | mprimir                          |  |  |  |
| Generar un fichero PDF                                             |                                  |  |  |  |
| C:\BFA\MOD_600\2024\Inprimaketak\2024A00cE000001_600.PDF           |                                  |  |  |  |
| Abrir el documento una vez generado                                |                                  |  |  |  |
|                                                                    | <u>A</u> ceptar <u>C</u> ancelar |  |  |  |

Y se le da a aceptar y te pregunta si quieres acceder a la sede electrónica. Se pincha en Si y nos abre una página en el navegador que tengamos marcado como preferente para que podamos realizar la presentación telemática del impuesto, (si no lo encontráis en la pantalla que está abierta del programa donde hemos rellenado todos los datos del modelo 600 podéis pinchar en el enlace a sede electrónica (debajo del anagrama de Bizkaia)

| 🚺 Gestión | de presentaci                                                                                                    | iones telemáticas                                                     |                                                       |                                                      |                                               |                                          |                                           | ×                                                                                                    |  |  |  |  |  |  |
|-----------|----------------------------------------------------------------------------------------------------|-----------------------------------------------------------------------|-------------------------------------------------------|------------------------------------------------------|-----------------------------------------------|------------------------------------------|-------------------------------------------|----------------------------------------------------------------------------------------------------|--|--|--|--|--|--|
|           | Gestión d<br>En esta pan<br>las mismas                                                                                                    | e presentacion<br>ntalla podrá genera<br>. A continuación s           | n <b>es telemá</b><br>ar presentaci<br>se detalla cór | <b>iticas para</b><br>ones telemá<br>mo realizar e   | su posterio<br>ticas y compro<br>el proceso.  | <b>r presentació</b><br>bar el estado de | o <mark>n en Sede Ele</mark><br>e         |                                                                                                    |  |  |  |  |  |  |
| Paso 1    | Pulse el botón<br>Si ninguna de<br>generará direc                                                                                                    | "Crear Transmisión"<br>sus declaraciones co<br>ctamente el fichero pa | para preparar u<br>omporta importe<br>ara presentar p | una presentaci<br>es a ingresar o<br>or Internet. En | ón.<br>bien se ha selecc<br>caso contrario de | cionado pagar en S<br>berá continuar con | ede Electrónica, se<br>I los pasos 2 y 3. | ebizkaia<br>Enlace a la sede electrónica                                                                                                    |  |  |  |  |  |  |
| Paso 2    | Si alguna de las declaraciones es a ingresar y se ha seleccionado el pago previo mediante NRC (Kutxabank), deberá tramitar el<br>fichero de pagos con su entidad financiera. |                                                                       |                                                       |                                                      |                                               |                                          |                                           |                                                                                                    |  |  |  |  |  |  |
| Paso 3    | Pulse el botón<br>pagos realizad                                                                                                    | 'Obtener fichero Inte<br>dos y con sus NRC, p                         | rnet' una vez ha<br>ara generar el                    | aya obtenido e<br>fichero para pr                    | l fichero de respu<br>resentar por Interr     | esta de su entidad<br>net.               | financiera, con los                       |                                                                                                    |  |  |  |  |  |  |
| Notarías: | ADMINISTE                                                                                                    | AZIO-AGIRIAK\DO                                                       | ▼ ⊙ Toda                                              | as C Tran                                            | mitadas C                                     | Pendientes                               |                                           |                                                                                                    |  |  |  |  |  |  |
| Número    | Declara                                                                                                    | Importe Total                                                         | Erróneas                                              | Correctas                                            | Fecha                                         | Estado                                   | Forma de Pago                             |                                                                                                    |  |  |  |  |  |  |
|           |                                                                                                    | 524,87                                                                |                                                       | 1                                                    | 13/11/2024                                    | Tramitada                                | SEDE                                      | Crear Transmisión<br>Crear Transmisión<br>Crear Transmisión<br>Dotener Fichero<br>Internet<br>Ver Detalle<br>Transmisión<br>Eliminar Transmisión |  |  |  |  |  |  |
|           |                                                                                                    |                                                                       |                                                       |                                                      |                                               |                                          |                                           | Salir                                                                                                    |  |  |  |  |  |  |

| G CODIGO POSTAL CALLE JULIAN ×                  | Bizkaiko Foru Aldundia 🗙         | Bizkaiko Foru Aldundia   | a ×   +                    |                     |                   |                |                                | - 0          | ×        |
|-------------------------------------------------|----------------------------------|--------------------------|----------------------------|---------------------|-------------------|----------------|--------------------------------|--------------|----------|
| ← → C S apli.bizkaia.net/bizkaibai              | i2/SmartLink/IntroducirDatos.asp |                          |                            |                     |                   |                | \$                             | Ď   Ŧ (      | Ð        |
| 🔛 Aplicaciones 🔡   ★ Bookmarks Ġ Goo            | ogle 💵 🦸 ebizkaia.eus - Sede     | S Verificación DNI/CIF   | M Gmail 🕈 Ticketbai.PRO    | Shttps://www.procur | 🚱 Nueva pestaña 📢 | 🖓 Maps         | »                              | Todos los ma | rcadores |
| <b>(</b> Bizkaia                                |                                  |                          |                            |                     |                   | Última conexió | on: 13/11/2024 7:44:44<br>Sali | l<br>r       |          |
| ebizkaia                                        |                                  |                          |                            |                     |                   |                | CONTACTO                       |              |          |
| SEDE ELECTRÓN                                   | IICA CIUDADANÍA                  |                          |                            |                     |                   | Biz            | zkaiko Foru Aldundia           |              |          |
| Presenta<br>Modelo 60<br>Por favor: reliene los | Ación de declai                  | raciones -               | Selección d                | e declarac          | ión               | En plazo       |                                |              |          |
|                                                 |                                  | Modelo                   |                            | Idioma              | Forma prese       | entación       |                                |              |          |
|                                                 | Modelo 600. Impuesto sobre Trans | misiones Patrimoniales y | Actos Jurídicos Documentad | os Castellano       | Transmisión de f  | fichero 🗸      |                                |              | 0        |
|                                                 |                                  | Datos de la p            |                            | Plazo de pre        | sentación         |                |                                | e            |          |
|                                                 |                                  | batos de la p            | (useriación                |                     | En Plazo          | ~              |                                |              |          |

Una vez tengamos abierta la sede electrónica, estaremos en la siguiente pantalla

Desde Hacienda se nos indicó, que siempre dejemos puesto que está en plazo, con independencia de si lo está o no. Pinchamos en aceptar y no pide los datos de nuestro certificado electrónico. Una vez que hemos entrado con nuestro certificado electrónico, te pregunta como deseas actuar, y pinchamos en **Persona/Entidad Representante.** Aparecerán nuestros datos, y le damos a continuar, y nos llevará a la siguiente pantalla

| G CODIGO POSTAL CALLE JULIAN X S Errores durante la transmisión X S Bizkaiko Foru Aldundia X S Presentación de declaraciones X       | +                                      |
|----------------------------------------------------------------------------------------------------|----------------------------------------|
| ← → C 😋 apli.bizkaia.net/BizkaiBai2/Castellano/Aldundia/Ogasuna/EnPlazoFichero/caMenu600.asp                                         | \$                                     |
| 🔛 Aplicaciones 🎛   ★ Bookmarks 💪 Google 🏬 🦸 ebizkaia.eus - Sede 📀 Verificación DNI/CIF 🎽 Gmail 👕 Ticketbai.PRO 📀 https://www.procur. | 🔇 Nueva pestaña ♀ Maps 🔗               |
| <b>K</b> Bizkaia                                                                                                    | Última conexión: 13/11/2024 7:5        |
| eDizkaia                                                                                                    | CONTACT:                               |
| SEDE ELECTRÓNICA CIUDADANÍA                                                                                                    | Presentación de declaraciones   Modelo |
|                                                                                                    |                                        |
|                                                                                                    | Volver                                 |
| Por favor seleccione el tipo de documento que motiva el o los expedientes a transmitir.                                              |                                        |
| Protocolo notarial                                                                                                    |                                        |
| Póliza notarial                                                                                                    |                                        |
| Documento administrativo_                                                                                                    |                                        |
|                                                                                                    |                                        |
|                                                                                                    |                                        |
|                                                                                                    |                                        |
|                                                                                                    |                                        |
|                                                                                                    |                                        |
|                                                                                                    |                                        |
|                                                                                                    |                                        |
|                                                                                                    |                                        |

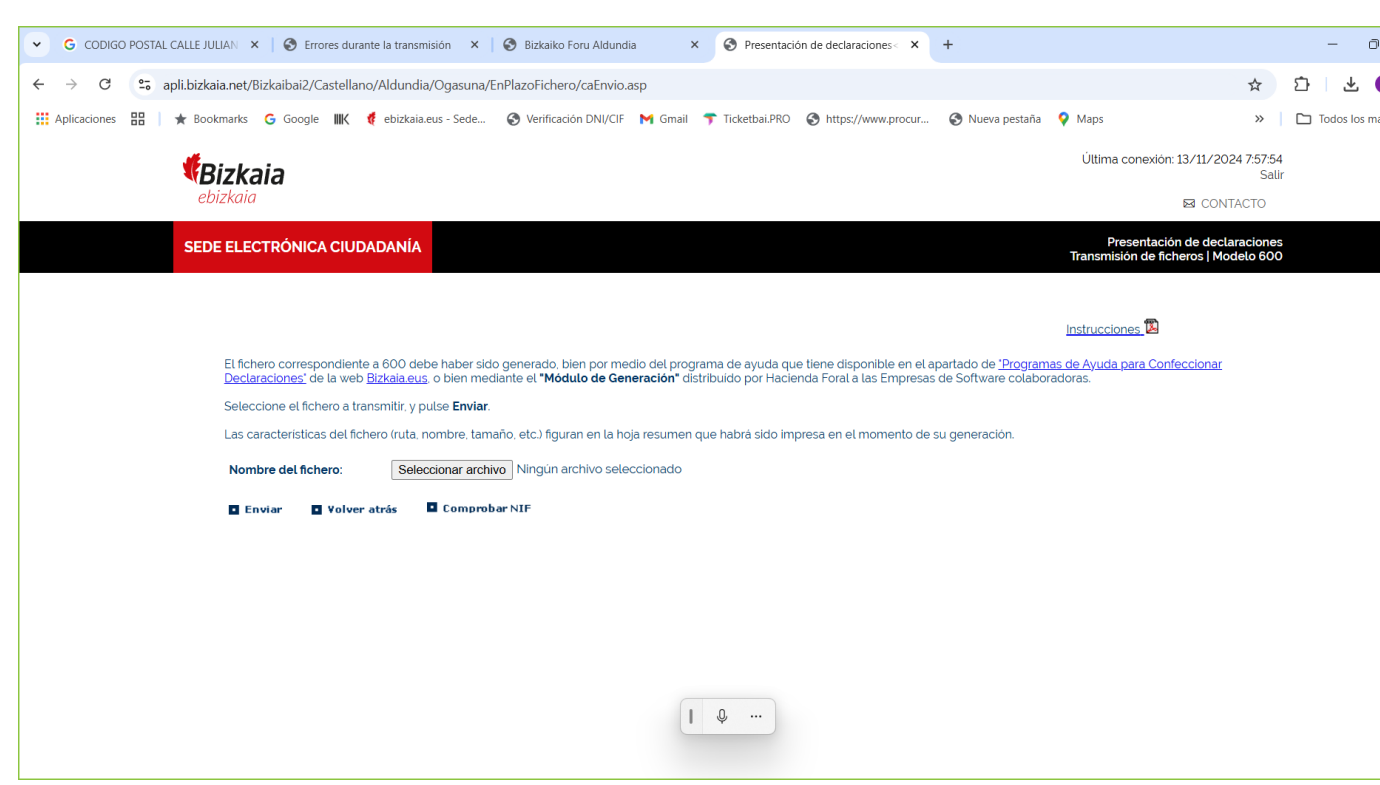

Donde hay que seleccionar el fichero que ha creado el programa con este modelo en concreto, pinchamos en seleccionar archivo y lo buscamos. En la pantalla que se abre vamos a C: y encontramos una carpeta que pone BFA

| O Abrir                                      |                            |                       |                |                                           |
|----------------------------------------------|----------------------------|-----------------------|----------------|-------------------------------------------|
| $\leftarrow \rightarrow \checkmark \uparrow$ | Este equipo > Windows (C:) |                       |                | ∽ C Buscar en W                           |
| Organizar 🔻 Nueva                            | a carpeta                  |                       |                |                                           |
| ISA                                          | Nombre                     | Fecha de modificación | Тіро           |                                           |
| 🚞 firma                                      | 🚞 Archivos de programa     | 04/10/2024 14:45      | Carpeta de arc |                                           |
| IDOIA                                        | Archivos de programa (x86) | 23/09/2023 10:13      | Carpeta de arc |                                           |
| Praktikak                                    | BFA                        | 13/11/2024 6:52       | Carpeta de arc |                                           |
|                                              | PerfLogs                   | 07/05/2022 7:24       | Carpeta de arc | Seleccione el archivo del que desea obten |
| Este equipo                                  | 📁 Usuarios                 | 04/08/2024 10:26      | Carpeta de arc |                                           |
| > Windows (C:)                               | Windows                    | 13/11/2024 6:53       | Carpeta de arc |                                           |
| > 📻 Data (D:)                                |                            |                       |                |                                           |
| > 💁 Red                                      |                            |                       |                |                                           |
| Nom                                          | nbre:                      |                       |                | ✓ Todos los ar                            |
|                                              |                            |                       |                | Abrir                                     |

Pinchamos en esa carpeta, y se abre otra carpeta que se denomina MOD 600, pinchamos en ella

## Pinchamos en la tercera opción Documento administrativo, y llegamos a la siguiente pantalla

| O Abrir                                            |                              |                       |                |                              |                              | ×       |
|----------------------------------------------------|------------------------------|-----------------------|----------------|------------------------------|------------------------------|---------|
| $\leftarrow$ $\rightarrow$ $\checkmark$ $\uparrow$ | > Este equipo > Windows (C:) | > BFA >               |                | ~ C                          | Buscar en BFA                | م       |
| Organizar 👻 Nueva ca                               | rpeta                        |                       |                |                              | ≣ .                          |         |
| TSA ISA                                            | Nombre                       | Fecha de modificación | Тіро           |                              |                              |         |
| 📜 firma                                            | MOD_600                      | 13/11/2024 6:52       | Carpeta de arc |                              |                              |         |
| DOIA                                               |                              |                       |                |                              |                              |         |
| Praktikak                                          |                              |                       |                |                              |                              |         |
| I.                                                 |                              |                       |                | Seleccione el archivo del qu | e desea obtener la vista pro | evia.   |
| 🗸 📮 Este equipo                                    |                              |                       |                |                              |                              |         |
| > 💾 Windows (C:)                                   |                              |                       |                |                              |                              |         |
| > 📥 Data (D:)                                      |                              |                       |                |                              |                              |         |
| > 💁 Red                                            |                              |                       |                |                              |                              |         |
| Nombre                                             | e:                           |                       |                | ~                            | Todos los archivos (*.*)     | ~       |
|                                                    |                              |                       |                |                              | Abrir Ca                     | ancelar |

Y aparece una nueva carpeta con el año 2024 (luego irán apareciendo más carpetas según vayamos cambiando de año), abrimos esta carpeta y buscamos la carpeta denominada BizkaiBai y la abrimos

| O Abrir                                                        |                                  |                       |            |                                                        |
|----------------------------------------------------------------|----------------------------------|-----------------------|------------|--------------------------------------------------------|
| $\leftarrow \  \   \rightarrow \  \   \checkmark \  \   \land$ | > Este equipo > Windows (C:) > B | FA > MOD_600 > 2024 > |            | V C Buscar en 2024                                     |
| Organizar 🔹 Nueva                                              | carpeta                          |                       |            | ≣ ▪                                                    |
| ISA                                                            | Nombre                           | Fecha de modificación | Тіро       |                                                        |
| 📒 firma                                                        | 🗖 _DA                            | 13/11/2024 6:52       | Carpeta de |                                                        |
| DOIA                                                           | files                            | 13/11/2024 6:58       | Carpeta de |                                                        |
| Praktikak                                                      | 📒 _Html                          | 13/11/2024 6:52       | Carpeta de |                                                        |
|                                                                | Usuarios                         | 13/11/2024 6:58       | Carpeta de | Seleccione el archivo del que desea obtener la vista p |
| ✓ Este equipo                                                  | 📒 BizkaiBai                      | 13/11/2024 7:43       | Carpeta de |                                                        |
| Windows (C)                                                    | Descargas                        | 13/11/2024 6:58       | Carpeta de |                                                        |
|                                                                | FicherosTMPInternet              | 13/11/2024 7:43       | Carpeta de |                                                        |
| > 🖿 Data (D:)                                                  | Inprimaketak                     | 13/11/2024 7:43       | Carpeta de |                                                        |
| > 🚾 Red                                                        |                                  |                       |            |                                                        |
| Noml                                                           | bre:                             |                       |            | ✓ Todos los archivos (*.*)                             |
|                                                                |                                  |                       |            | Abrir                                                  |

Y ahí nos aparecerá el fichero que tenemos que añadir (según vayamos generando modelos 600 se irán guardando los archivos de todos ellos, con lo que hay que fijarse en la fecha de creación del mismo para poder seleccionar el correcto)

| 7                                                       |                                  |                       |                     |                              |                                   |
|---------------------------------------------------------|----------------------------------|-----------------------|---------------------|------------------------------|-----------------------------------|
| O Abrir                                                 |                                  |                       |                     |                              |                                   |
| $\leftrightarrow$ $\rightarrow$ $\checkmark$ $\uparrow$ | > Este equipo > Windows (C:) > B | ~ C                   | Buscar en BizkaiBai |                              |                                   |
| Organizar 🔻 Nueva ca                                    | arpeta                           |                       | ≣ • □               |                              |                                   |
| ISA                                                     | Nombre                           | Fecha de modificación | Тіро                |                              |                                   |
| 🚞 firma                                                 | 2024A00i001ZZZ.600               | 13/11/2024 7:43       | Archivo 600         |                              |                                   |
| DOIA                                                    |                                  |                       |                     |                              |                                   |
| Praktikak                                               |                                  |                       |                     |                              |                                   |
|                                                         |                                  |                       |                     | Seleccione el archivo del qu | ue desea obtener la vista previa. |
| 👻 💻 Este equipo                                         |                                  |                       |                     |                              |                                   |
| > 💾 Windows (C:)                                        |                                  |                       |                     |                              |                                   |
| > 💼 Data (D:)                                           |                                  |                       |                     |                              |                                   |
| > 💁 Red                                                 |                                  |                       |                     |                              |                                   |
| Nombr                                                   | e:                               |                       |                     | ~                            | Todos los archivos (*.*)          |
|                                                         |                                  |                       |                     |                              | Abrir Cancelar                    |

Una vez seleccionado el fichero le damos a abrir para que lo incorpore a la Sede electrónica, y le damos a enviar

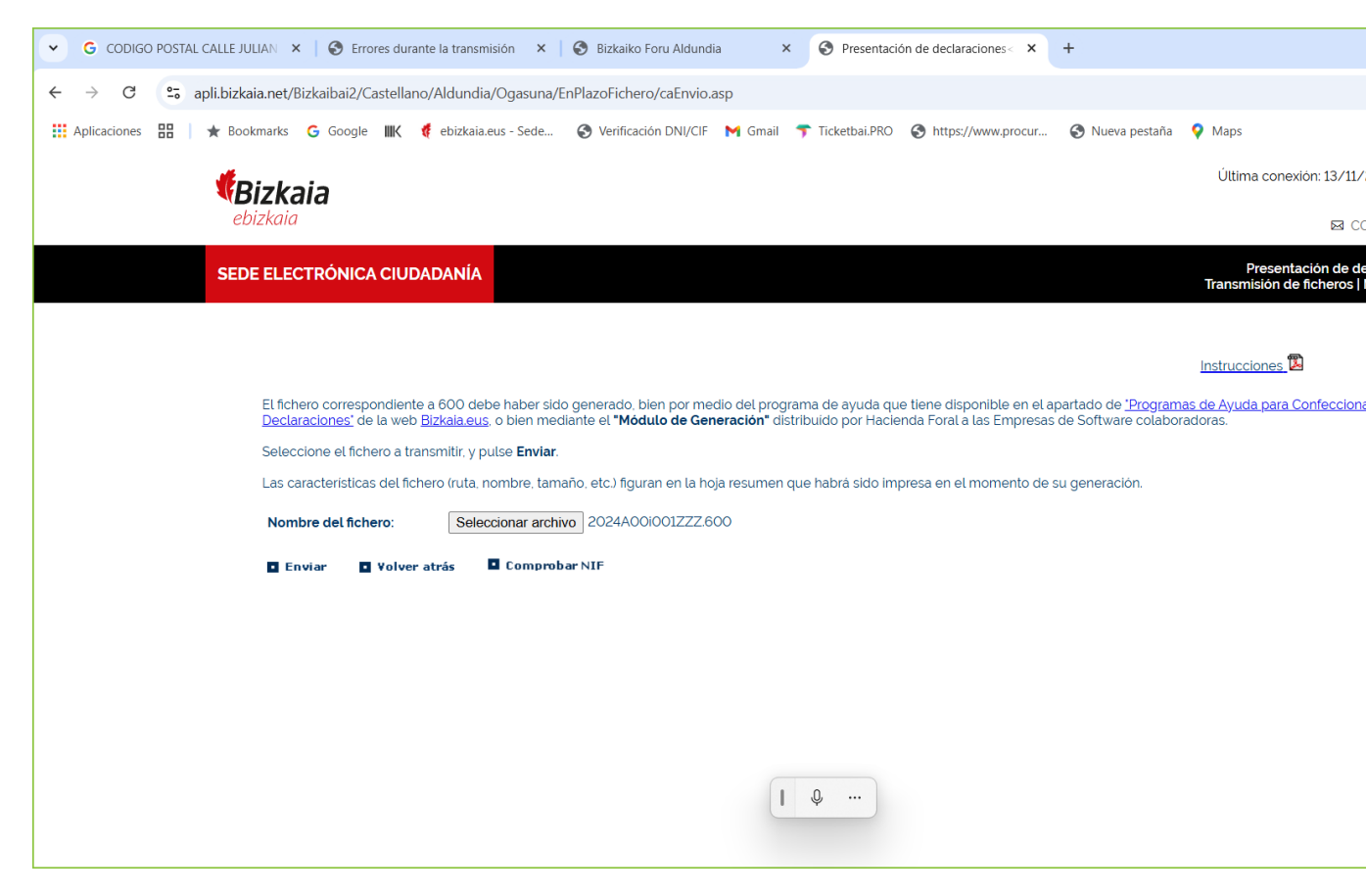

Nos lleva a otra pantalla donde salen los datos de nuestro cliente y pinchamos en continuar, y nos lleva a otra pantalla con los datos de presentante y del mandamiento y clicamos en **Confirmar** y ya llegamos a la pantalla en la que se nos pide que adjuntemos el mandamiento para el registro. <u>Recordad que el nombre del archivo no puede tener más de 29 caracteres, que no admite espacios, ni símbolos, solo letras, guión bajo y medio</u>

| G CODIGO PO  | STAL CALLE JULIAN 🗙  | S Errores durante la tr                | ansmisión 🗙        | 🚯 Bizkaiko Foru Alduno   | lia ×         | S Document        | tación asociada<br>        | +                        |                                  |
|--------------|----------------------|----------------------------------------|--------------------|--------------------------|---------------|-------------------|----------------------------|--------------------------|----------------------------------|
| ← → C (=     | apli.bizkaia.net/Biz | kaibai2/Castellano/Aldu                | undia/Ogasuna/     | EnPlazoFichero/caAnexa   | arDocu.asp    |                   |                            |                          |                                  |
| Aplicaciones | \star Bookmarks 🕻    | 🕃 Google 💵 🍕 ebi:                      | zkaia.eus - Sede   | S Verificación DNI/CIF   | M Gmail       | 😙 Ticketbai.PRO   | S https://www.procur       | . 🔇 Nueva pestaña        | Maps                             |
|              |                      | -                                      |                    |                          |               |                   |                            |                          | Última conexión: 13/11/          |
|              | •BIZKAI<br>ehizkaia  | a                                      |                    |                          |               |                   |                            |                          |                                  |
|              | 0012110110           |                                        |                    |                          |               |                   |                            |                          | M C                              |
|              | SEDE ELECT           | RÓNICA CIUDADAN                        | AİA                |                          |               |                   |                            |                          | Documentad<br>Selecció           |
|              |                      |                                        |                    |                          |               |                   |                            |                          |                                  |
|              |                      |                                        |                    |                          |               |                   |                            |                          |                                  |
|              | Sólo ser             | án válidos aquellos fiche              | eros con extensio  | ón <b>.PDF</b> .         |               |                   |                            |                          |                                  |
|              | AVISO:               | El nombre del fichero de               | be estar compue    | esto por: letras mayúscu | las o minúscu | las (AZ/az), dig  | itos (09), o los caractere | es guión alto (-) y bajo | (_). El resto de caracteres no s |
|              | admiten<br>29 carao  | ı (ni siquiera los espacios<br>steres. | s en blanco). Por  | ejemplo: Fichero-Prueba  | a_2015_10_01  | .pdf. El nombre d | lel fichero (independiente | emente de su ruta y e    | xtensión) tiene una limitación   |
|              | Seleccio             | one desde su ordenador                 | el fichero a tran: | smitir y pulse Anexar Do | cumentación.  |                   |                            |                          |                                  |
|              |                      |                                        |                    |                          |               |                   |                            |                          |                                  |
|              |                      | Documentación que                      | se aportará: 🔳     |                          |               |                   |                            |                          |                                  |
|              |                      | Nombre del fichero:                    | Seleccionar ar     | Chivo MANDAMIENTO        | _R_DDA.pdf    |                   |                            |                          |                                  |
|              |                      | Descripcion:                           | MANDAMIENT         | O_R_DDA                  |               |                   |                            |                          |                                  |
|              |                      |                                        |                    |                          |               |                   |                            |                          |                                  |
|              |                      |                                        |                    | • A                      | nexar docum   | nentación 🔳 V     | olver atrás                |                          |                                  |
|              |                      |                                        |                    |                          |               |                   |                            |                          |                                  |
|              |                      |                                        |                    |                          |               |                   |                            |                          |                                  |
|              |                      |                                        |                    |                          |               |                   |                            |                          |                                  |
|              |                      |                                        |                    |                          |               |                   |                            |                          |                                  |
|              |                      |                                        |                    |                          | 1             | Q                 |                            |                          |                                  |
|              |                      |                                        |                    |                          |               |                   |                            |                          |                                  |
|              |                      |                                        |                    |                          |               |                   |                            |                          |                                  |

Y pinchamos en anexar documentación. Si no hay que pagar por estar exento o no sujeto, habríamos terminado y lo tendríamos presentado (al final de esta explicación se informa de como localizar el modelo 600 con el QR), pero si es como este, de pago, nos saldrá esta pantalla para que podamos realizar el mismo

| ✓ ⅢK Gestión                | Diaria - E 🗙 📔 🎹 Gestión E                                               | Diaria - E 🗙 🕴 💵 Gestio                                                                                                    | ón Diaria - E 🗙                                                                                                    | ₩ 448229                                                                                                    | ×   IIIK 48187                                                                                                    | 6 ×                                                                                                    | <b>IIIK</b> 481874                                                  | ×   <b>ⅢK</b> 481                                                                                                    | 1875 ×            | 🛃 Mis Deudas                                                                                                    | × +                                                                                                    |
|-----------------------------|--------------------------------------------------------------------------|----------------------------------------------------------------------------------------------------|----------------------------------------------------------------------------------------------------|----------------------------------------------------------------------------------------------------|----------------------------------------------------------------------------------------------------|----------------------------------------------------------------------------------------------------|---------------------------------------------------------------------|----------------------------------------------------------------------------------------------------|-------------------|----------------------------------------------------------------------------------------------------|----------------------------------------------------------------------------------------------------|
| $\leftarrow \rightarrow $ G | appsec.ebizkaia.eus/                                                     | /S7MP000C/vistas/gest                                                                                                    | ionPago/gestic                                                                                                    | onPago.xhtml?token                                                                                                    | =J0BGWD52QQ                                                                                                    |                                                                                                    |                                                                     |                                                                                                    |                   |                                                                                                    |                                                                                                    |
| Aplicaciones                | 🔠   ★ Bookmarks 🕒                                                        | Google 🎹 🦸 ebizk                                                                                                    | aia.eus - Sede                                                                                                    | S Verificación DN                                                                                                    | I/CIF M Gmail                                                                                                    | 🔻 Ticketbai.PRO                                                                                                    | S https://www.proc                                                  | ur 🔇 Nue                                                                                                    | eva pestaña 🛛 ♀ M | aps                                                                                                    | »                                                                                                    |
|                             | MEDI                                                                     | OS PAGO                                                                                                    |                                                                                                    |                                                                                                    |                                                                                                    |                                                                                                    | APLAZA                                                              | MIENTOS                                                                                                    | OTROS PAG         | OS OTROS S                                                                                                    | ERVICIOS                                                                                                    |
|                             | Bizkaia.eus > Mis                                                        | s Deudas                                                                                                    |                                                                                                    |                                                                                                    |                                                                                                    |                                                                                                    |                                                                     |                                                                                                    |                   |                                                                                                    |                                                                                                    |
|                             | Recond                                                                   | cimient                                                                                                    | o de d                                                                                                    | deuda                                                                                                    |                                                                                                    |                                                                                                    |                                                                     |                                                                                                    |                   |                                                                                                    |                                                                                                    |
|                             | Persona                                                                  | deudora                                                                                                    |                                                                                                    |                                                                                                    |                                                                                                    |                                                                                                    |                                                                     |                                                                                                    |                   | Ver D                                                                                                    | eudas <u>+info</u>                                                                                                    |
|                             |                                                                          |                                                                                                    |                                                                                                    |                                                                                                    |                                                                                                    |                                                                                                    |                                                                     |                                                                                                    |                   | ۲                                                                                                    | Activas                                                                                                    |
|                             | NIF                                                                      | Nombre                                                                                                    |                                                                                                    |                                                                                                    |                                                                                                    | Reconocimi                                                                                                    | ento de Deuda                                                       |                                                                                                    |                   |                                                                                                    |                                                                                                    |
|                             | 16044674N                                                                | MARDONES CU                                                                                                    | BILLO ISABEL                                                                                                    | SOFIA                                                                                                    |                                                                                                    | 02470056                                                                                                    | 54870                                                               |                                                                                                    |                   |                                                                                                    |                                                                                                    |
|                             | Tipo Consulta                                                            | a: 4 - Reconocimien                                                                                                    | to de deuda                                                                                                    | Modelo: Todos Pe                                                                                                    | riodo: Todos Eje                                                                                                    | rcicio: Todos [                                                                                                    | Deuda: 02470056                                                     | 54870                                                                                                    | Cambiar Búsqu     | eda                                                                                                    |                                                                                                    |
|                             | Referencia                                                               | Ejercicio Peri                                                                                                    | odo                                                                                                    | Modelo                                                                                                    |                                                                                                    | Estado                                                                                                    | Fecha Validez                                                       | Situación                                                                                                    |                   | Importe a Paga                                                                                                    | ar                                                                                                    |
|                             | 0247005654870                                                            | -                                                                                                    |                                                                                                    | 600 - TR/                                                                                                    | ANS. PATR.                                                                                                    | VOLUNTARIA                                                                                                    | 31-12-2025                                                          | PENDIENT                                                                                                    | E                 | 52                                                                                                    | 4,87 🔶                                                                                                    |
|                             | Volver                                                                   |                                                                                                    |                                                                                                    |                                                                                                    | << <                                                                                                    | 1 > >                                                                                                    | 5                                                                   |                                                                                                    |                   | Gestionar                                                                                                    | el pago                                                                                                    |
|                             | <ul> <li>✓ IIK Gestion</li> <li>← → C</li> <li>Ⅲ Aplicaciones</li> </ul> | ▼       WK Gestion Diaria       ×       WK Gestion Diaria         ←       →       C       S appsec.ebizkaia.eus,         WE Aplicaciones       III       ★       Bookmarks       G         MEDI       ★       Bookmarks       G         Bizkaia.eus >       MEDI       Bizkaia.eus >       MEDI         Bizkaia.eus >       ME       MEDI       Bizkaia.eus >         NIF       16044674N       Tipo Consulta         Referencia       0247005654870       Volver | ▼       IIIK Gestión Diaria - I       ×       IIIK Gestión Diaria - I       ×       IIIK Gestión         ←       →       C       C       appsec.ebizkaia.eus/S7MP000C/vistas/gesti         IIII Aplicaciones       IIII       ★       Bookmarks       G Google       IIIK       €       ebizk         MEDIOS PAGO         Bizkaia.eus > Mis Deudas         Persona deudora         NIF       Nombre         16044674N       MARDONES CU         Tipo Consulta: 4 - Reconocimient         Referencia       Ejercicio       Peri         0247005654870       -       - | ▼       ⅢK Gestion Diaria - 1       ×       ⅢK Gestion Diaria - 1       ×         ✓       ●       C       C:::::::::::::::::::::::::::::::::::: | ▼       IIK Gestión Diaria - I ×       IIK Gestión Diaria - I ×       IIK Gestión Diaria - I ×       IIK 448229         ←       →       C       C:::::::::::::::::::::::::::::::::::: | ▼       IIIK Gestion Diaria - I ×       IIIK Gestion Diaria - I ×       IIIK 448229 ×       IIIK 44827         ←       →       C       ©       appsec.ebizkaia.eus/S7MP000C/vistas/gestionPago/gestionPago.xhtml?token=J0BGWD52QQ         III Aplicaciones       IIII ★       Bookmarks       ©       Google       IIIK        ebizkaia.eus - Sede       IIII        M Graal       *         MEDIOS PAGO         MEDIOS PAGO         Bizkaia.eus > Mis Deudas         Persona deudora         NIF       Nombre         16044674N       MARDONES CUBILLO ISABEL SOFIA       IIII         Color - 600 - TRANS. PATR.         III       Volver       IIII | ▼ INK Gestion Diaria - X X Gestion Diaria - X X 448229 X X 491876 X | ▼ INK Gestion Diana- × INK Gestion Diana- × INK Gestion Diana- × NK 448229 × INK 441876 × INK 441876       × INK 441876 × INK 441876         ← → C       :::::::::::::::::::::::::::::::::::: |                   | INC Gestion Daria <th>International and and a construction Durana and a construction Durana and a construction de construction de c</th> | International and and a construction Durana and a construction Durana and a construction de construction de c |

Clicamos en la barra donde aparece lo que tenemos que abonar y una vez se pone en gris más oscuro, marcaos gestionar el pago, y se genera la carta de pago, y nos indica los distintos medidos que tenemos para pagar

| ✓ IIK                     | Gestión E | Diaria - E 🗙 📔 🎹 K Gestión Diar                                                                                      | ria - E 🗙 🛛 🎹 K Gestión Diaria - E 🗙 | ₩ <b>K</b> 448229      | <b>K</b> 481876 | 5 ×   IIIK -      | 481874 ×           | ₩ 481875        | × 🛃 Mis Deudas |
|---------------------------|-----------|----------------------------------------------------------------------------------------------------|--------------------------------------|------------------------|-----------------|-------------------|--------------------|-----------------|----------------|
| $\leftarrow  \rightarrow$ | G         | appsec.ebizkaia.eus/S7                                                                                               | /MP000C/vistas/gestionPago/gestior   | nPago.xhtml?IDTAB=0    |                 |                   |                    |                 |                |
| 👥 Aplica                  | aciones   | 🔡   ★ Bookmarks 🕒 G                                                                                                  | oogle 🎹 🦸 ebizkaia.eus - Sede        | S Verificación DNI/CIF | M Gmail 📍       | 🕈 Ticketbai.PRO 🔇 | https://www.procur | 🔇 Nueva pestaña | 💡 Maps         |
|                           |           | Bizkaia.eus > Medio                                                                                                  | os Pago                              |                        |                 |                   |                    |                 |                |
|                           |           | Referencia                                                                                                    | Ejercicio/Periodo/Modelo             | Importe a Pagar        |                 | Estado            |                    | Fecha Validez   | Situacion      |
|                           |           | 0247005654870                                                                                                    | ****/*/600 TRANS. PATR.              | 524,87                 |                 | VOLUNTARIA        |                    | 31/12/2025      | PENDIENTE      |
|                           |           | Medio de pago actu                                                                                                   | ual                                  |                        |                 |                   |                    |                 |                |
|                           |           | Carta de pago Re                                                                                                    | conocimiento. Referencia Global.     |                        |                 |                   |                    |                 |                |
|                           |           | Persona pagadora<br>16044674N - MARE                                                                                 | DONES CUBILLO, ISABEL SOFIA          |                        |                 |                   |                    |                 |                |
|                           |           | Seleccione<br>Pago mediante BIZ<br>Pago mediante BIZ<br>Pago mediante WA<br>Pago mediante tar<br>Carta de pago ±info | Antes CUBILLO, ISABEL SOFIA          |                        | 1               | Q                 |                    |                 |                |

Seleccionamos el modo de nuestra preferencia (yo he seleccionado el primero: mediante su Banca ON-LINE), para ello hay que pinchar en el medio de pago

| → IIIK ¡Caducidad Ses | iić × ∣ IIIK ¡Caducidad                        | Sesić 🗙 📔 🎹 Gestión Diaria - E 🗙 🗍 | ₩ <b>K</b> 448229 ×   ₩ <b>K</b> 48 | 81876 × 1 🗰 481874                   | ×   IIIK 481875      | × 🛃 Mis Deudas | × + | - 0 >              |
|-----------------------|------------------------------------------------|------------------------------------|-------------------------------------|--------------------------------------|----------------------|----------------|-----|--------------------|
| ← → C                 | appsec.ebizkaia.eus/S7                         | 7MP000C/vistas/gestionPago/gestior | nPago.xhtml?IDTAB=0                 |                                      |                      |                |     | ☆ ひ 🕕              |
| Aplicaciones 🔡        | ★ Bookmarks G G<br><b>▼Bizkaia</b><br>ebizkaia | ioogle 🗮 🦸 ebizkaia.eus - Sede     | 🔇 Verificación DNI/CIF 🛛 M Gmai     | il 🈙 Ticketbai.PRO 🔇 https://www.pro | ocur 🔇 Nueva pestaña | Maps           | »   | Todos los marcador |
|                       | MEDIO                                          | S PAGO                             |                                     |                                      |                      |                |     |                    |
|                       | Bizkaia.eus > Medie                            | os Pago                            |                                     |                                      |                      |                |     |                    |
|                       | Referencia                                     | Ejercicio/Periodo/Modelo           | Importe a Pagar                     | Estado                               | Fecha Validez        | Situacion      |     |                    |
|                       | 0247005654870                                  | ****/*/600 TRANS. PATR.            | 524,87                              | VOLUNTARIA                           | 31/12/2025           | PENDIENTE      |     |                    |
|                       | Medio de pago acti                             | ual                                |                                     |                                      |                      |                |     |                    |
|                       | Carta de pago Re                               | econocimiento. Referencia Global.  |                                     |                                      |                      |                |     |                    |
|                       | Persona pagadora                               |                                    |                                     |                                      |                      |                |     |                    |
|                       | 16044674N - MARE                               | DONES CUBILLO, ISABEL SOFIA        |                                     |                                      |                      |                |     |                    |
|                       | Pago med                                       | iante su Banca O                   | N-LINE                              |                                      |                      |                |     | l                  |
|                       | 524,87                                         |                                    |                                     |                                      |                      |                |     |                    |
|                       | Aceptar                                        | Cancelar                           |                                     | I Q                                  |                      |                |     |                    |

## Y se abre en este caso el listado de bancos y cajas con los que puedes hacer el pago

| • IK (                   | Sestión Diaria  | - E 🗙 🕴 🗰 Gestión Di   | iaria - 🗆 🗙 | IIK ¡Cadu   | icidad Sesió 🛛 🛪 | <b>IIK</b> 4482 | 29        | ×        | IIK 4   | 481876   | ×            | <b>IIIK</b> 481874 | 4          | ×      | <b>IIK</b> 4818 | 75        | ×          | 🔨 Pasa    | arela de Pag                                                                                    | ×         | +   |          | -       | ٥         | ×        |
|--------------------------|-----------------|------------------------|-------------|-------------|------------------|-----------------|-----------|----------|---------|----------|--------------|--------------------|------------|--------|-----------------|-----------|------------|-----------|-------------------------------------------------------------------------------------------------|-----------|-----|----------|---------|-----------|----------|
| $\leftarrow \rightarrow$ | C 😳             | euskadi.eus/y22-pay/   | /es/p12uiPa | aymentWar,  | /p12uiRPCDi      | patcherServ     | let?p12i  | OidsPa   | igo=905 | 50704800 | 000055002    | 4700565487         | 03112250   | 000005 | 524870&p        | 12iPrese  | ntatior    | nRequestE | Data= <pre< td=""><td>esentatio</td><td>onR</td><td>☆</td><td>Ď</td><td>0</td><td>:</td></pre<> | esentatio | onR | ☆        | Ď       | 0         | :        |
| Aplicad                  | ciones 🔡        | \star Bookmarks 🕒      | Google      | K 🦸 ebizk   | caia.eus - Sede. | . 🚷 Verifi      | cación D! | NI/CIF   | M Gma   | ail 🐬 1  | Ticketbai.PR | D 🔇 https:/        | //www.proc | our    | 🕙 Nuev          | a pestaña | <b>9</b> N | /laps     |                                                                                                 |           | >>  |          | Todos I | os marcad | dores    |
|                          |                 |                        |             |             |                  |                 |           |          |         |          |              |                    |            |        |                 | 2         |            |           |                                                                                                 |           |     |          |         |           | î        |
|                          |                 |                        | Se          | elección Mo | odo de Pago      |                 |           |          |         |          |              |                    |            |        | Selecci         | ón Entida | ad Fina    | anciera   |                                                                                                 |           |     |          |         |           |          |
|                          |                 |                        |             |             |                  |                 |           |          |         |          |              |                    |            |        |                 |           |            |           |                                                                                                 |           |     |          |         |           |          |
|                          | Re <sup>r</sup> | vise los pagos y selec | cione la E  | ntidad Fina | anciera en la    | que desea       | realizar  | r el pag | go.     |          |              |                    |            |        |                 |           |            |           |                                                                                                 |           |     |          |         |           |          |
|                          |                 |                        |             |             |                  |                 |           |          |         |          |              |                    |            |        |                 |           |            |           |                                                                                                 |           |     |          |         |           |          |
|                          | Listado         | de pagos               |             |             |                  |                 |           |          |         |          |              |                    |            |        |                 |           |            |           |                                                                                                 |           |     |          |         |           |          |
|                          | Emisor          |                        |             |             |                  | Recib           | 0         |          |         |          |              |                    |            | h      | mporte €        |           |            |           |                                                                                                 |           |     | Detalle  |         |           |          |
|                          | Diputaci        | on Foral de Bizkaia    |             |             |                  | Ingre           | sos no t  | tributa  | rios co | n fecha  | límite       |                    |            | 5      | 524,87€         |           |            |           |                                                                                                 |           |     | <b>i</b> |         |           |          |
|                          |                 |                        |             |             |                  |                 |           |          |         |          |              |                    |            |        |                 |           |            |           |                                                                                                 |           |     |          |         |           |          |
|                          | < VOL           | VER AL LISTADO DE P/   | AGOS        |             |                  |                 |           |          |         |          |              |                    |            |        |                 |           |            |           |                                                                                                 |           | AC  | CEDER    | A >     |           |          |
|                          | Entidade        | es financieras         |             |             |                  |                 |           |          |         |          |              |                    |            |        |                 |           |            |           |                                                                                                 |           |     |          |         |           | ()<br>() |
|                          | -               | Santander              | Band        | co Santand  | ler              |                 |           |          |         |          | Sabade       | llGuipuzcoa        | ano BS     | s      | abadellG        | uipuzco   | ano        |           |                                                                                                 |           |     |          |         |           |          |
|                          | В               | BVA                    | BBV         | A           |                  |                 |           |          |         | 1 0      | K            | kutxa              | banl       | k ĸ    | utxabank        | (BBK, V   | ītal, K    | utxa)     |                                                                                                 |           |     |          |         |           | Ţ        |

Seleccionas el tuyo y clicas en acceder, y rellenas los datos que te pide, una vez realizado el pago, puedes imprimir el recibo, cosa que os recomiendo que hagáis.

| ✓ IIIK Gestión Diaria - I ×   IIIK ¡Caducidad Sesió ×   IIIK               | ¡Caducidad Sesió 🗙   🏬 4                                          | 8229                    | ×   IIIK 48187 | '6 ×                           | ₩ 481874               | ×              | <b>ⅢK</b> 481875        | ×         | S Resultado del pa                  | +           |            | -        | 0        | ×      |
|----------------------------------------------------------------------------|-------------------------------------------------------------------|-------------------------|----------------|--------------------------------|------------------------|----------------|-------------------------|-----------|-------------------------------------|-------------|------------|----------|----------|--------|
| ← → C 😁 pasarelas.laboralkutxa.com/ejie/justifi                            | icantesV2.ASP                                                     |                         |                |                                |                        |                |                         |           |                                     | G           | ☆          | Ď        | 0        | :      |
| 🔢 Aplicaciones 🎛   🛨 Bookmarks Ġ Google 🏬 🍕                                | ebizkaia.eus - Sede 📀 V                                           | rificación DNI/CIF      | M Gmail        | 😙 Ticketbai.PRO                | S https://www.         | procur         | 🚱 Nueva pestaña         | 💡 м       | aps                                 | >>          |            | Todos lo | os marca | adores |
| Imprimir recibos                                                           |                                                                   |                         |                |                                |                        |                |                         |           |                                     | Volve       | er al orig | en de la | web      |        |
|                                                                            |                                                                   |                         |                |                                |                        |                |                         |           |                                     |             |            |          | _        | ٦      |
|                                                                            |                                                                   |                         |                | Comprol                        | oante de p             | ago a t        | través de Ir            | tern      | et                                  |             |            |          |          |        |
| kutxa                                                                      |                                                                   |                         |                | Comprob                        | ante de pa             | go por         | Internet                |           |                                     |             |            |          |          |        |
|                                                                            |                                                                   |                         |                |                                |                        |                |                         |           |                                     |             |            |          | _        |        |
|                                                                            |                                                                   |                         |                |                                |                        |                |                         |           |                                     |             |            |          |          |        |
| <b><i>Rizkaja</i></b>                                                      | Descripción del rer<br>Descripción del Emi                        | itente<br>or            |                |                                | Diputación Foral de    | e Bizkaia      |                         |           |                                     |             |            |          |          |        |
| foru aldundia                                                              | Descripción del rec<br>Descripción del Rec                        | ibo<br>xo               |                |                                | Rentas no imponibl     | les con fecha  | límite                  |           |                                     |             |            |          |          |        |
| alputation forat                                                           |                                                                   |                         |                |                                |                        |                |                         |           |                                     |             |            |          |          |        |
| EZO -<br>Número de referencia completo NRC - Número de referencia completo |                                                                   |                         |                |                                |                        |                | 30350000189317E01       | 5258B     |                                     |             |            |          |          |        |
| Fecha y hora de recepción<br>Fecha y hora del ingreso                      |                                                                   |                         |                |                                |                        |                | 13-11-2024 [08:27       | 18]       |                                     |             |            |          |          |        |
| Código de organización<br>Código de entidad                                | 30                                                                | 85                      | 0              | Código<br>le oficina Código de | oficina                |                |                         |           | INTERNET                            |             |            |          |          |        |
| Este documento es comprobante de pago y libera al deudor de la o           | bligación de pagar, por la fecha y i                              | ionto indicados er      | n el mismo. E  | Este documento con:            | stituye prueba de pago | o y liberación | al deudor de su obligac | ión de pa | igo a partir de la fecha y por el n | nonto indio | cado.      |          |          | 00     |
| Carta de pago<br>Carta de Pago                                             | Código de Procedimiento de Col<br>Código Procedimiento de Recauda | anza (BPK)<br>ión (CPR) |                |                                |                        |                |                         |           | 9050794                             |             |            |          |          |        |
| Entidad emisora<br>Entidad emisora                                         | Referencia Referencia                                             |                         | 1              | dentificación Identif          | cación                 |                | Monto<br>Monto          |           |                                     |             |            |          |          |        |
| 04800000-550                                                               | 024700                                                            | 654870                  |                |                                | 311225                 |                | 1                       |           | EUR **** 524,87                     |             |            |          |          |        |
|                                                                            |                                                                   |                         |                | _                              |                        |                |                         |           |                                     |             |            |          |          |        |
|                                                                            |                                                                   |                         | 1              | Q                              |                        |                |                         |           |                                     |             |            |          |          |        |
|                                                                            |                                                                   |                         |                |                                |                        |                |                         |           |                                     |             |            |          |          |        |

Y desde esta pantalla, arriba a la derecha hay una pestaña para volver al origen de la web y te vuelve a llevar a la Sede Electrónica y te indica que ya han abonado ese modelo 600

| Caducidad Sesi | ×   IIIK ¡Caducidad Se     | esić 🗙 📔 🌃 ¡Caducidad Sesić 🗙 📔    | IK 448229 × ∣ IIIK 48187         | 6 ×   <b>ⅢK</b> 481874 ×                | 481875                | 🗙 🛃 Mis Deudas 🛛 🗙      | +    | -         | o ×            |
|----------------|----------------------------|------------------------------------|----------------------------------|-----------------------------------------|-----------------------|-------------------------|------|-----------|----------------|
| ← → C 😋 a      | ppsec.ebizkaia.eus/S7N     | 1P000C/vistas/mediosPago/mediosP   | ago.xhtml?a=a&referPago=024700   | 5654870&desdeMisDeudas=true&alta        | ReconDeuda=false&fech | aEnvio=&numEnvio=000008 | kpro | ☆ ひ       | 0:             |
| Aplicaciones   | 🛨 Bookmarks 🛛 🔓 Goo        | ogle 💵 🦸 ebizkaia.eus - Sede       | 🔇 Verificación DNI/CIF 🛛 M Gmail | 🕈 Ticketbai.PRO 	 § https://www.procur. | 🔇 Nueva pestaña 💡     | Maps                    | >>   | 🗅 Todos I | los marcadores |
|                | <b>Bizkaia</b><br>ebizkaia |                                    |                                  |                                         |                       |                         |      |           | ĺ              |
|                | MEDIOS                     | PAGO                               |                                  |                                         |                       |                         |      |           |                |
|                | Bizkaia.eus > Medios       | ; Pago                             |                                  |                                         |                       |                         |      |           |                |
| 1              | Referencia                 | Ejercicio/Periodo/Modelo           | Importe a Pagar                  | Estado                                  | Fecha Validez         | Situacion               |      |           |                |
|                | 0247005654870              | ****/*/600 TRANS. PATR.            | 0,00                             | VOLUNTARIA                              | 31/12/2025            | PAGADA                  |      |           |                |
|                | Medio de pago actua        | al                                 |                                  |                                         |                       |                         |      |           |                |
|                | Carta de pago Reco         | onocimiento. Referencia Global.    |                                  |                                         |                       |                         |      |           |                |
|                | Pagado el 13-11-2          | 024. Entidad: 3035 Justificante: 3 | 0350000189317E015258B Impo       | te: 524,87                              |                       |                         |      |           |                |
|                | Percona nagadora           |                                    |                                  |                                         |                       |                         |      |           |                |
|                | 16044674N - MARDO          | DNES CUBILLO, ISABEL SOFIA         |                                  |                                         |                       |                         |      |           | 0              |
|                |                            |                                    |                                  |                                         |                       |                         |      |           | Ĩ              |
|                |                            |                                    |                                  |                                         | Calaasia              |                         |      |           |                |
|                |                            |                                    |                                  |                                         | Seleccione            | Accion                  |      |           |                |
|                |                            |                                    | 1                                | Q                                       | Consulta de ingreso   | os <u>+into</u>         |      |           |                |
|                | Volver                     | Actualizar                         |                                  |                                         |                       |                         |      |           |                |

Y ya estaría presentado. Ahora tenemos que buscar nuestro modelo 600 con el QR para presentarlo en el Registro.

Es posible que exista otra forma de llegar, pero os explico como lo hago yo

Abrimos una pantalla nueva de nuestro navegador, y vamos a <u>https://appstac.ebizkaia.eus/es/area-personal</u>

| ▼         ■         Acceso         ×         ■         Gestión Diarli         ×         ■         448229         ×         ■         481876         × | IIK 481874 ×   IIK 481875 ×   🖾 Mis Deudas × 📢 Área persona × + - 🔿 ×                |
|----------------------------------------------------------------------------------------------------|--------------------------------------------------------------------------------------|
| ← → C ≒ appstac.ebizkaia.eus/es/area-personal                                                                                                    | 韓☆ 立 0 :                                                                             |
| 🔛 Aplicaciones 🔠   ★ Bookmarks 💪 Google 💵 🆸 ebizkaia.eus - Sede 🎯 Verificación DNI/CIF 🎽 Gmail                                                        | Ticketbai.PRO 🔇 https://www.procur 🔇 Nueva pestaña 💡 Maps » I 🗅 Todos los marcadores |
| <b>Bizkaia</b><br>ebizkaia                                                                                                    | CONTACTO   ES ~   💄 MARDONES CUBILLO, ISABEL SOFIA ~                                 |
| SEDE ELECTRÓNICA CIUDADANIA CONOZC                                                                                                    | A LA SEDE CATÁLOGO DE TRÁMITES MIS GESTIONES SERVICIOS 🜔 🕐                           |
| Bizkala.eus > Inicio > Área.personal                                                                                                    |                                                                                      |
| Área personal                                                                                                    |                                                                                      |
| Buenas, Isabel Sofía Mis Datos                                                                                                    |                                                                                      |
| Escribe el trámite que deseas buscar.                                                                                                    | Buscar Búsqueda Avanzada                                                             |
| Sólo trámites electrónicos                                                                                                    |                                                                                      |
|                                                                                                    | 0                                                                                    |
| Actuando como                                                                                                    |                                                                                      |
|                                                                                                    |                                                                                      |
| TRÁMITES                                                                                                    | MIS NOTIFICACIONES Y COMUNICACIONES                                                  |
|                                                                                                    | Notificaciones                                                                       |

Arriba en el índice, pinchamos en mis gestiones, y en el desplegable que se abre, pinchamos en mis presentaciones, y se abre esta pantalla

| - Acceso X Acceso X Gestión Diaria X                     | ₩ <b>K</b> 448229 × ₩ <b>K</b> 481876 | 6 × ∣ ⅢK 481874         | × 1 🗰 481875 🛛 🗙                | 🛛 📕 Mis Deudas      | × 🦸 Mis presenta    | ( + )   | - 0          |
|----------------------------------------------------------|---------------------------------------|-------------------------|---------------------------------|---------------------|---------------------|---------|--------------|
| ← → C 😋 ataria.ebizkaia.eus/es/mis-presentaciones        |                                       |                         |                                 |                     |                     | 7       | ት <u>ጉ</u>   |
| 🗰 Aplicaciones 🔠   ★ Bookmarks Ġ Google 💵 🤞 ebizkaia.eus | - Sede 🔇 Verificación DNI/CIF 🚦       | M Gmail 😙 Ticketbai.PRC | https://www.procur              | 🔊 Nueva pestaña 🛛 💡 | Maps                | »       | Todos los ma |
| <b>Bizkaia</b><br>ebizkaia                               |                                       |                         | contacto $\mid$ es $\checkmark$ |                     | IES CUBILLO, ISABEL | Sofia 🗸 |              |
| SEDE ELECTRÓNICA CIUDA                                   | DANÍA                                 | CONOZCA LA SEDE         | CATÁLOGO DE TRÁMITES            | MIS GESTIONES       | SERVICIOS           | ?       |              |
| Bizkaia.eus > Inicio > Mis gestiones > Mis presentac     | iones                                 |                         |                                 |                     |                     |         |              |
| Mis presentaciones                                       |                                       |                         |                                 |                     |                     |         |              |
| Actuando como                                            |                                       |                         |                                 |                     |                     |         |              |
| Persona interesada                                       | nte                                   |                         |                                 |                     |                     |         |              |
| Persona poderdante                                       |                                       |                         |                                 |                     |                     |         |              |
| Seleccione o teclee                                      |                                       |                         |                                 |                     |                     | •       |              |
| Opciones de búsqueda 🔷                                   |                                       |                         |                                 |                     |                     |         |              |
| desde<br>[dd/mm/aaaa]                                    | hasta<br>[dd/mm/aaaa]                 | Nº Registro             | )                               |                     |                     |         |              |
| 13/11/2024                                               | 13/11/2024                            |                         |                                 |                     |                     |         |              |
| Procedimiento                                            |                                       | Trámite                 |                                 |                     |                     |         |              |
| Seleccione o teclee                                      | •                                     | Seleccione o teclee     |                                 | v                   |                     |         |              |

Clicamos en representante, ya que estamos buscando un documento que no es nuestro personal, si no que hemos presentado en representación de otra persona, y ahí clicamos en la línea de persona poderdante, y escribimos el nombre de nuestro representante, y bajamos con el ratón, y nos aparecerá la presentación que hemos hecho, clicamos en los 3 puntos y en el desplegable que se abre

| Aplicaciones 🔠 | ★ Bookmarks G Goog                                | le IIIK 🦸 ebizkaia                                   | .eus - Sede 🔇 Ver                                      | ificación DNI/CIF 🛛 M Gmail        | Ticketbai.PRO Shttps://www                  | w.procur 📀 Nueva pesta             | ña ♀ Maps                 |                                                                                | ~       | Toda | os los marcad | dores |
|----------------|---------------------------------------------------|------------------------------------------------------|--------------------------------------------------------|------------------------------------|---------------------------------------------|------------------------------------|---------------------------|--------------------------------------------------------------------------------|---------|------|---------------|-------|
|                |                                                   |                                                      | IJ                                                     |                                    |                                             |                                    |                           |                                                                                |         |      |               |       |
|                | Procedimiento                                     |                                                      |                                                        | Trámit                             | •                                           |                                    |                           |                                                                                |         |      |               |       |
|                | Seleccione o teclee                               |                                                      |                                                        | ▼ Selec                            | cione o teclee                              |                                    | *                         |                                                                                |         |      |               |       |
|                | _                                                 |                                                      |                                                        |                                    |                                             |                                    |                           |                                                                                |         |      |               |       |
|                | Buscar                                            |                                                      |                                                        |                                    |                                             |                                    |                           |                                                                                |         |      |               |       |
|                |                                                   |                                                      |                                                        |                                    |                                             |                                    |                           |                                                                                |         |      |               |       |
|                |                                                   |                                                      |                                                        |                                    |                                             |                                    |                           |                                                                                |         |      |               |       |
|                |                                                   |                                                      |                                                        |                                    |                                             |                                    |                           |                                                                                |         |      |               |       |
|                |                                                   |                                                      |                                                        |                                    |                                             |                                    |                           |                                                                                |         |      |               |       |
|                | 1 presentación enco                               | ntrada                                               |                                                        |                                    |                                             |                                    |                           |                                                                                |         |      |               |       |
|                | 1 presentación enco                               | ntrada                                               |                                                        | _                                  |                                             |                                    |                           |                                                                                |         |      |               |       |
|                | 1 presentación enco<br>Descargar justificant      | ntrada<br>es Descar                                  | gar presentaciones                                     |                                    |                                             |                                    |                           |                                                                                |         |      |               |       |
|                | 1 presentación enco<br>Descargar justificant      | ntrada<br>es Descar                                  | gar presentaciones                                     |                                    |                                             |                                    |                           | X L III                                                                        |         |      |               |       |
|                | 1 presentación enco<br>Descargar justificant      | ntrada<br>es Descar<br>Fecha de presen               | gar presentaciones<br>Nº Registro                      | N° Expediente                      | Procedimiento                               | Trámite                            | Personas ir               | Consultar                                                                      |         |      |               |       |
|                | 1 presentación enco<br>Descargar justificant      | ntrada<br>es Descar<br>Fecha de presen               | gar presentaciones<br>Nº Registro                      | N° Expediente                      | Procedimiento                               | Trámite                            | Personas Ir               | ← Consultar<br>→ Justificante                                                  |         |      |               |       |
|                | 1 presentación enco<br>Descargar justificant<br>M | ntrada<br>es Descar<br>Fecha de presen<br>13/11/2024 | gar presentaciones<br>Nº Registro<br>G882024023947997E | N° Expediente                      | Procedimiento<br>0 Impuesto sobre Transmis. | Trámite<br>Modelo 600. impuesto s. | Personas Ir<br>14374092N. | Consultar  Justificante  Ver Expediente                                        | 1<br>   |      |               | E     |
|                | 1 presentación enco<br>Descargar justificant<br>🗹 | ntrada<br>es Descar<br>Fecha de presen<br>13/11/2024 | gar presentaciones<br>Nº Registro<br>G68202402394797E  | Nº Expediente<br>20240200000211255 | Procedimiento<br>o Impuesto sobre Transmis. | Trámite<br>Modelo 600. impuesto s. | Personas ir<br>14374092N. |                                                                                | D CSV   |      |               | C     |
|                | 1 presentación enco<br>Descargar justificant<br>I | ntrada<br>es Descar<br>Fecha de presen<br>13/11/2024 | gar presentaciones<br>Nº Registro<br>G68202402394797E  | Nº Expediente<br>20240200000211257 | Procedimiento<br>o Impuesto sobre Transmis. | Trámite<br>Modelo 600. Impuesto s. | Personas Ir<br>143740g2N  | Consultar     Justificante     Ver Expediente     Apotar docume     tributaria | ntación |      |               | C     |

Pinchamos en consultar y en la pantalla que se abre, clicamos en documentación y se abre la siguiente pantalla

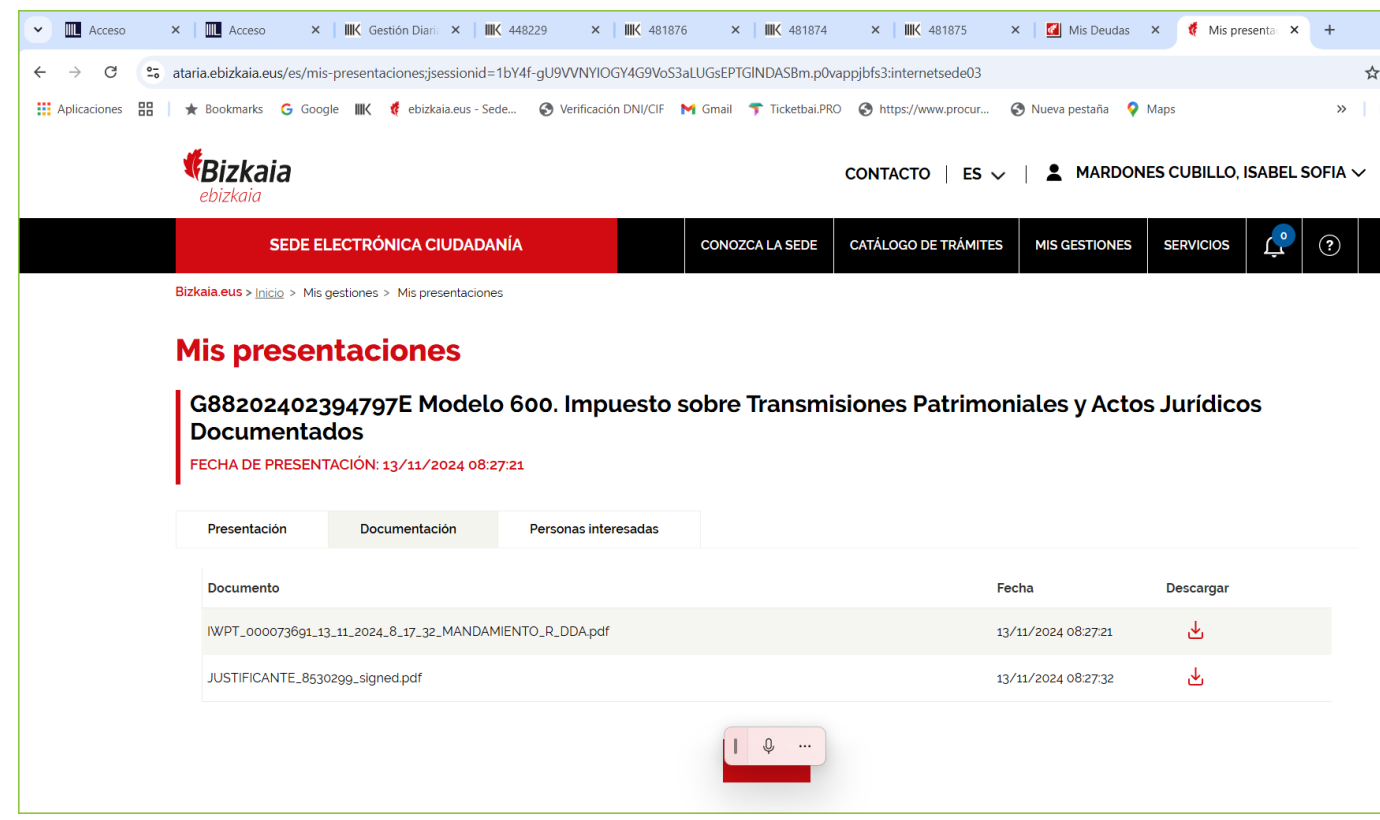

Pinchamos en la pestaña que pone Justificante en la flecha que hay al final de la línea, y descargamos nuestro modelo 600 para aportar al registro.